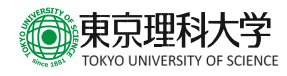

## 【卒業生向け】

## 東京理科大学卒業生メールアドレス 簡易マニュアル

情報システム部 情報システム課

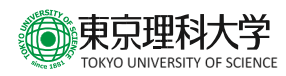

- 1 Microsoft365 へのサインイン
  - Edge (Chrome, Firefox などのブラウザでも可)を起動し、以下の URL に接続します。 https://outlook.office.com

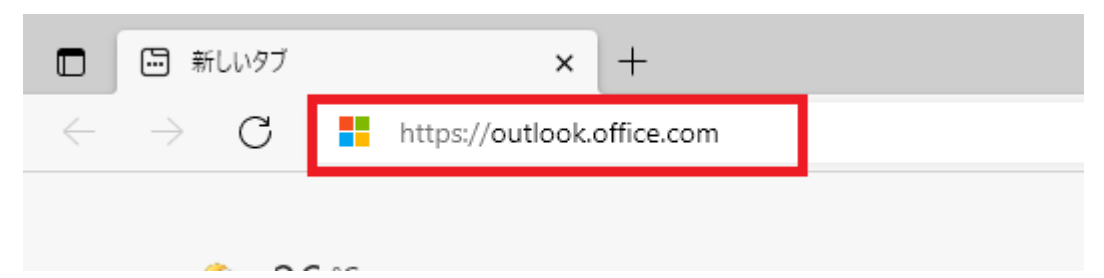

(2) ユーザー名を入力して「次へ」をクリックします。
 ユーザー名は以下のようになります。(メールアドレス変更サービスを利用してメールアドレスを変更している場合でも、ユーザー名は変更されません。)
 2013 年 3 月以前に卒業した方:理窓会番号@alumni.tus.ac.jp
 2014 年 3 月以降に卒業した方:在学時の学籍番号@alumni.tus.ac.jp

|                         | Outlook                |          |
|-------------------------|------------------------|----------|
| 1                       | Vicrosoft              |          |
| サイ<br><sup>Outloo</sup> | <b>'ンイン</b><br>ok を続行  |          |
| XXXXXX                  | xxxxx@alumni.tus.ac.jp |          |
| ፖታታን                    | ントをお持ちではない場合、作成できます。   |          |
| ፖታታን                    | ントにアクセスできない場合          |          |
|                         | 次/                     | <b>\</b> |
| 0,                      | サインイン オプション            |          |

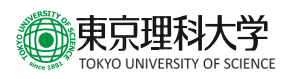

(3) パスワードを入力します。 パスワードは初回利用時は本学から通知したパスワード、2回目以降は自分で変更したパスワ ードです。

| Ou               | tlook         |
|------------------|---------------|
| Microsoft        |               |
| ← xxxxxxxxx@alum | nni.tus.ac.jp |
| パスワードの入り         | 5             |
| パスワード            |               |
| パスワードを忘れた場合      | サインイン         |

(4) 初回サインインの際には、パスワード変更が求められます。「現在のパスワード」に初回パスワードを入力し、「新しいパスワード」および「パスワードの確認入力」に任意のパスワードを入力し、「サインイン」をクリックします。

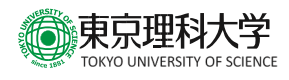

| Microsof                        | t                                   |
|---------------------------------|-------------------------------------|
| <sup>xxxxxxxx</sup> @a<br>パスワード | alumni.tus.ac.jp<br>の更新             |
| 初めてサインインす<br>め、パスワードを更          | するか、パスワードの有効期限が切れたカ<br>見新する必要があります。 |
| 現在のパスワード                        |                                     |
| 新しいパスワード                        |                                     |
| パスワードの確認                        | 入力                                  |

(5) サインインの状態を維持しますか、という表示が出た際、「はい」をクリックすると次回からサ インインが省略されます。毎回サインインしたい方は「いいえ」をクリックしてください。

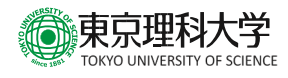

| Outlook                                 |             |  |  |  |  |  |
|-----------------------------------------|-------------|--|--|--|--|--|
| Microsoft                               |             |  |  |  |  |  |
| xxxxxxxxx@alumni.tus.ac.j<br>サインインの状態を維 | ,<br>持しますか? |  |  |  |  |  |
| これにより、サインインを求められる叵<br>す。                | 数を減らすことができま |  |  |  |  |  |
| 🦳 今後このメッセージを表示しない                       | 1           |  |  |  |  |  |
| いいえ                                     | <u>はい</u>   |  |  |  |  |  |
|                                         |             |  |  |  |  |  |

(6) メール画面が表示されればサインインは完了です。

| < | • >   | → C 🗅 https://outlookoffice.com/mail/inbox 🗄 🐔 |           |        |  |  |       | τô | হ^≡ | Ē |   |  |  |   |   |
|---|-------|------------------------------------------------|-----------|--------|--|--|-------|----|-----|---|---|--|--|---|---|
|   | Outle | pok                                            | ♪ 検索      |        |  |  | 今すぐ会議 | 9  | •   | 5 | Q |  |  | 4 | R |
|   | =     | 新しいメッセージ                                       |           |        |  |  |       |    |     |   |   |  |  |   |   |
|   | ~     | お気に入り                                          | ⊘ 受信トレイ ★ | フィルター〜 |  |  |       |    |     |   |   |  |  |   |   |

2 パスワードを忘れたときは

パスワードを忘れたときは、以下の URL の「お問い合わせフォーム」よりお問い合わせください。 https://www.tus.ac.jp/it-service/

- 3 注意事項
  - (1) メールアドレスの変更・表示名の変更

メールアドレスの @ の左側(理窓会番号または在学時学籍番号)は、一度だけ変更すること が可能です。

メールアドレスや表示名の変更を希望される方は、以下の URL の「お問い合わせフォーム」 よりお問い合わせください。

https://www.tus.ac.jp/it-service/

なお、メールアドレスを変更した場合でも、サインインに利用するユーザー名は変更されませんのでご注意ください。

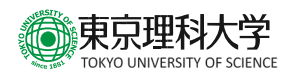

- (2) メールボックスサイズの制限メールボックスの最大容量は 50GB となります。
- (3) 送受信メールサイズの制限

メール送受信時における1アイテムの最大サイズは25MBです。

- (4) 画面イメージの変更について
  本サービスは Microsoft 365 のクラウドサービスを使用しているため、本マニュアル上の画面
  遷移などが予告なく変更される場合があります。
- (5) お問い合わせ先

ご利用上ご不明の点がございましたら、以下へお問い合わせください。

東京理科大学 IT サービスに関するお問い合わせ

https://www.tus.ac.jp/it-service/